## **Register for the FamilyID Program as a New User**

1. To register for AHS or AJHS Athletics, navigate to the Athletics webpage http://district.auburn.cnyric.org/Athletics/Home%20Page

Choose either the Auburn High School or Auburn Junior High School sports registration link

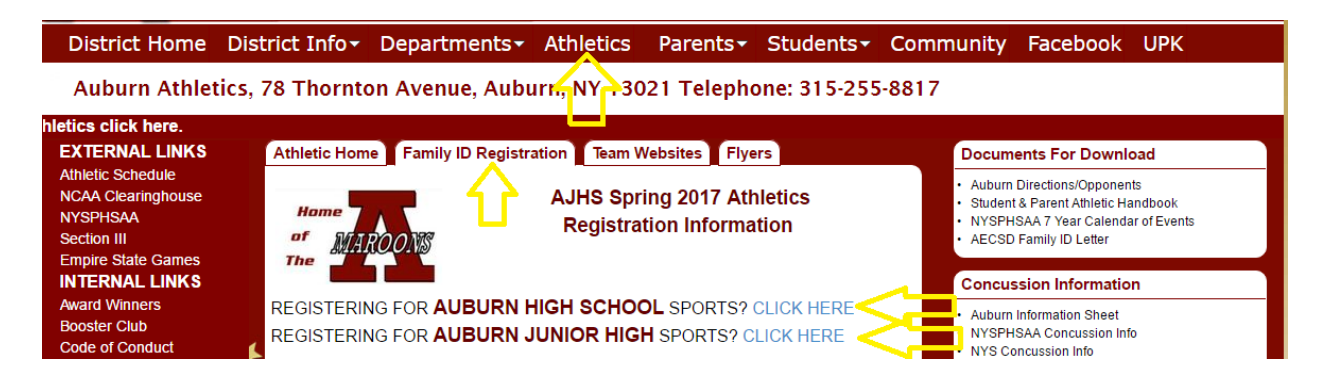

2. The program's landing page will show a description of the program with a green 'REGISTER NOW' button located below.

**Participant Eligibility:** In order for Auburn students to be considered eligible for participation, parents/guardians will need to complete the on-line Athletics Registration forms, and both the parent and student must "sign" the appropriate documents. This process will allow the District to ensure that all program administration requirements are satisfied and your student-athlete is eligible for participation.

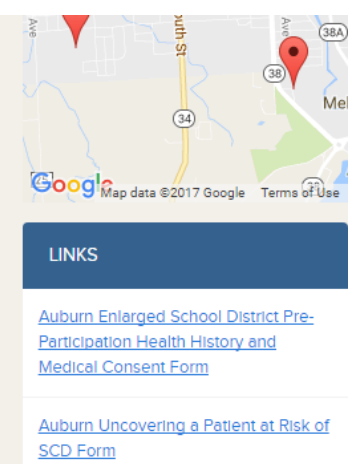

3. Select the 'Section' of your choice and answer any of the questions in the 'Add-On' area that your organization requires.

## SECTIONS

| the coach.            |                                |        |
|-----------------------|--------------------------------|--------|
| Cheerleading (Girls)  | May 1, 2017 to October 1, 2017 | \$0.00 |
| Field Hockey (Girls)  | May 1, 2017 to October 1, 2017 | \$0.00 |
| O Football (Boys)     | May 1, 2017 to October 1, 2017 | \$0.00 |
| O Soccer (Boys)       | May 1, 2017 to October 1, 2017 | \$0.00 |
| ○ Varsity Golf (Boys) | May 1, 2017 to October 1, 2017 | \$0.00 |
| O Soccer (Girls)      | May 1, 2017 to October 1, 2017 | \$0.00 |
| Cross Country (Boys)  | May 1, 2017 to October 1, 2017 | \$0.00 |
| Cross Country (Girls) | May 1, 2017 to October 1, 2017 | \$0.00 |
| O Swimming (Girls)    | May 1, 2017 to October 1, 2017 | \$0.00 |
| 🔿 Tennis (Girls)      | May 1, 2017 to October 1, 2017 | \$0.00 |
| ◯ Volleyball (Girls)  | May 1, 2017 to October 1, 2017 | \$0.00 |

Some sports below contain team level selections. If team levels appear, please select a team level. Final team assignments are at the discretion of the coach.

4. Proceed to 'Participant Information' and fill in all required fields on the form (anything with a red asterisk is required).

| Please enter informat | lion about your student a | thlete below. |              |  |
|-----------------------|---------------------------|---------------|--------------|--|
| CREATE NEW parti      | cipant                    |               |              |  |
| PRIMARY               |                           |               |              |  |
| * Prefix              |                           |               | * First name |  |
| Middle name           |                           |               | * Last name  |  |
|                       |                           |               |              |  |
| Suffix                |                           |               | Nickname     |  |

5. When you have completed the form, click on the green 'SAVE AND CONTINUE'.

| CANCEL |  | <br>• | SAVE AND CONTINUE |
|--------|--|-------|-------------------|
|        |  |       |                   |

6. A summary of the registration will be displayed. In order to complete your registration, you will need to click the green Submit button.

| SUBMIT              |  |
|---------------------|--|
| Cancel registration |  |
|                     |  |

7. When you have successfully submitted your registration, you will see a summary page of your registration that states 'REGISTRATION STATUS: COMPLETED'. You will also receive a confirmation email to the email address associated with your FamilyID account. Your information will now be saved in the system for future use.

| SUMMARY                    |                          | RESEND RECEIPT VIEW EDIT | CONTACT US | PAYMENT DETAIL!               | 5                      |
|----------------------------|--------------------------|--------------------------|------------|-------------------------------|------------------------|
| REGISTRATION STATUS : COMP | PLETED                   | PAYMENT STATUS : NONE    |            | Balance Due                   |                        |
| Participant                | Albert Einstein          |                          |            |                               |                        |
| Account owner email        | demo@familyId.com        |                          |            | Payment instruction           | S                      |
| Registration date          | February 09, 2016        |                          |            |                               |                        |
| Organization               | Bayrock High School      |                          |            | YOUR REGISTRATION IS COMPLETE |                        |
| Program                    | 2015-16 Spring Athletics | 5                        |            |                               |                        |
| Sections                   | Field Hockey             |                          | \$0.00     | REGISTER<br>ANOTHER PERSON    | VIEW OTHER<br>PROGRAMS |
|                            |                          |                          |            | Cancel registration           |                        |
|                            | Total                    |                          | \$0.00     |                               |                        |
|                            | Amount paid              |                          | \$0.00     |                               |                        |
|                            | Balance                  |                          | \$0.00     |                               |                        |